## INSTALLATION AF MICROSOFT TEAMS

| Download Microsoft Teams-<br>appen til skrivebord og mobil<br><u>  Microsoft Teams</u><br>2. Vælg "Download til desktop"                                                                    | Download Microsoft Teams.<br>Forbind og samarbejd med hvem som helst, hvor som helst i Teams.                          |
|----------------------------------------------------------------------------------------------------|----------------------------------------------------------------------------------------------------|
| <ol> <li>Her vælger du "Teams til<br/>arbejde eller skole"</li> </ol>                                                                                                    | Download Microsoft Teams til Windows-desktop<br>Teams til hjemmet eller små virksomheder<br>Download Teams             |
| <ol> <li>Der downloades et program,<br/>som derefter skal aktiveres, og<br/>så går installationen i gang.</li> </ol>                                                                        | A So St Intera<br>Intera<br>Downloads<br>Downloads<br>C Q ··· S ><br>TeamsSetup_c_w_exe<br>Abn fil                     |
| <ol> <li>Når installationen er færdig,<br/>startes Teams og du logger på<br/>med dit brugernavn og kode<br/>som du har modtaget fra<br/>skolen.</li> <li>6 Så er Teams aktiverat</li> </ol> | I Log på Microsoft Teams     Microsoft     Log på     Mail, telefonnummer eller Skype   Ingen konto? Opret en!   Næste |